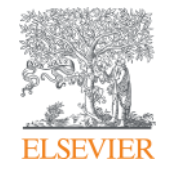

## Guía Rápida Solicitud de corrección de Perfil de Autores en Scopus

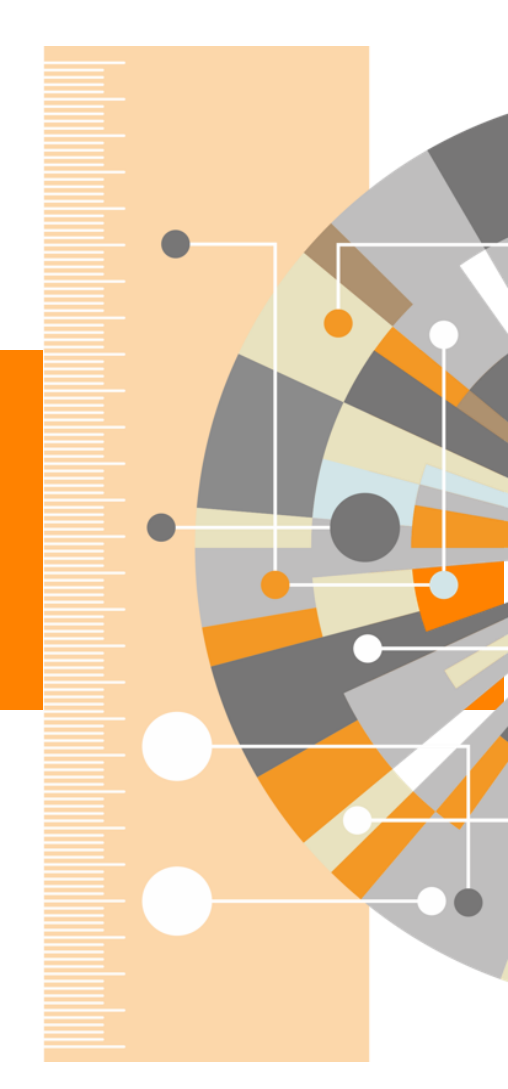

Empowering Knowledge

### El usuario debe ingresar o registrar una cuenta personal dentro de Scopus

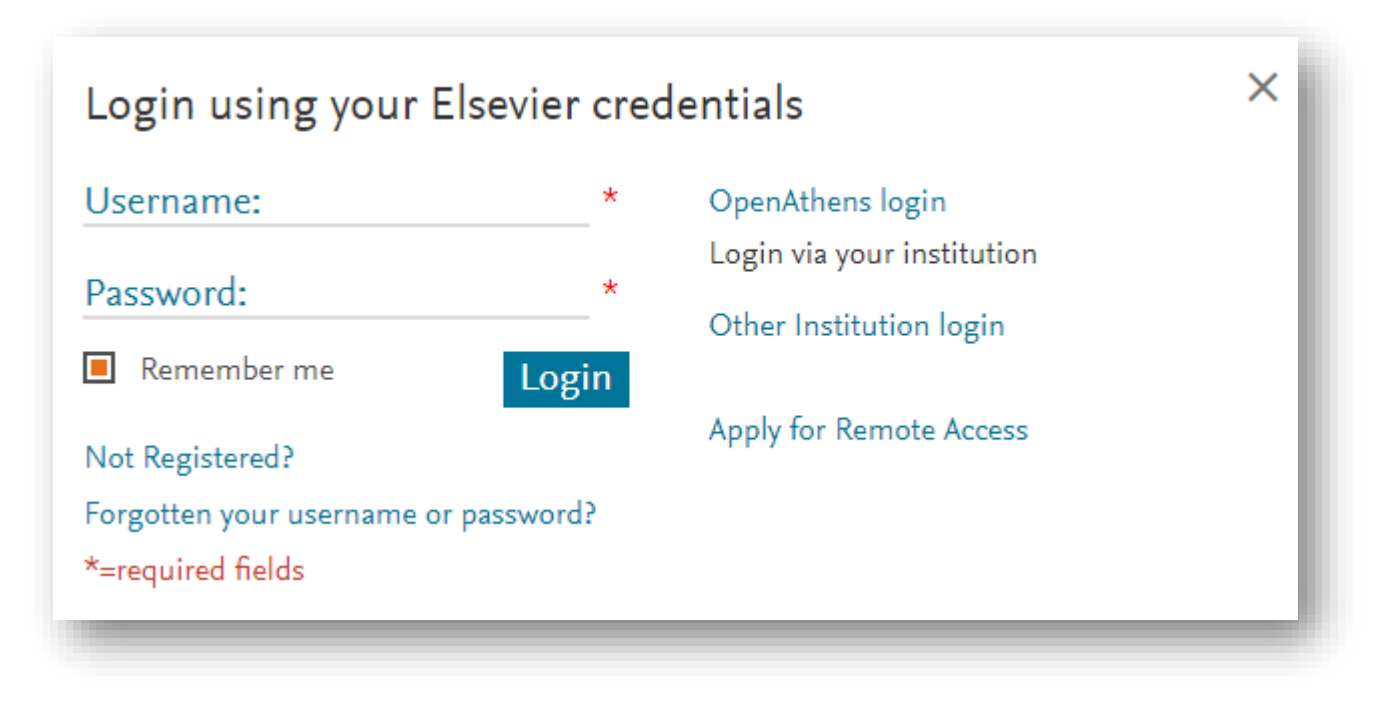

- Iniciar sesión simplifica el proceso para los usuarios ya que les permitirá rastrear los cambios que han enviado
- Tenga en cuenta que incluso si no se suscribe a Scopus (o cualquier producto de Elsevier), puede registrarse para obtener un nombre de usuario y contraseña haciendo clic en <u>Not</u> <u>Registered?</u>

## Tres formas de corregir su perfil de Autor en Scopus

#### 1. Desde el Author Feedback Wizard homepage:

| Scopus                                                                                                    |                           | Search | Sources | Alerts    | Lists      | Help 🗸 | SciVal ≉ | Eleonora Presani 🗸 | =   |
|----------------------------------------------------------------------------------------------------|---------------------------|--------|---------|-----------|------------|--------|----------|--------------------|-----|
| Author Feedback Wizard                                                                                                 |                           |        |         |           |            |        |          |                    |     |
| <ul> <li>Here you can:</li> <li>Set a preferred name</li> <li>Merge profiles</li> <li>Add and remove docume</li> </ul> | ents • Update affiliation |        |         |           |            |        |          |                    |     |
| Basic Search Author ID Search ORCID Search                                                                             | Múltiples opciones de     | búsqu  | ieda    |           |            |        |          |                    |     |
| Author last name                                                                                                    | Author first              | name   |         |           |            |        |          |                    | - 1 |
| Optional: + Name Variant + Affiliation                                                                                 |                           |        |         |           |            |        |          |                    | - 1 |
| Search                                                                                                    | Busque más nombres a      | l mis  | mo tie  | empo      |            |        |          |                    | - 1 |
|                                                                                                    |                           |        |         |           |            |        |          |                    |     |
| About Scopus                                                                                                    | Language                  |        |         | Custor    | ier Servio | e      |          |                    |     |
| What is Scopus                                                                                                    | 日本語に切り替える                 |        |         | Help      |            |        |          |                    |     |
| Content coverage                                                                                                    | 切换到简体中文                   |        |         | Contact ι | IS         |        |          |                    |     |
| Scopus API                                                                                                    | 切決到素履半入<br>Русский язык   |        |         |           |            |        |          |                    |     |
| Privacy matters                                                                                                    |                           |        |         |           |            |        |          |                    |     |
|                                                                                                    |                           |        |         |           |            |        |          |                    |     |

# 2. "Request author detail corrections" desde la página del Autor en Scopus, como se muestra a continuación:

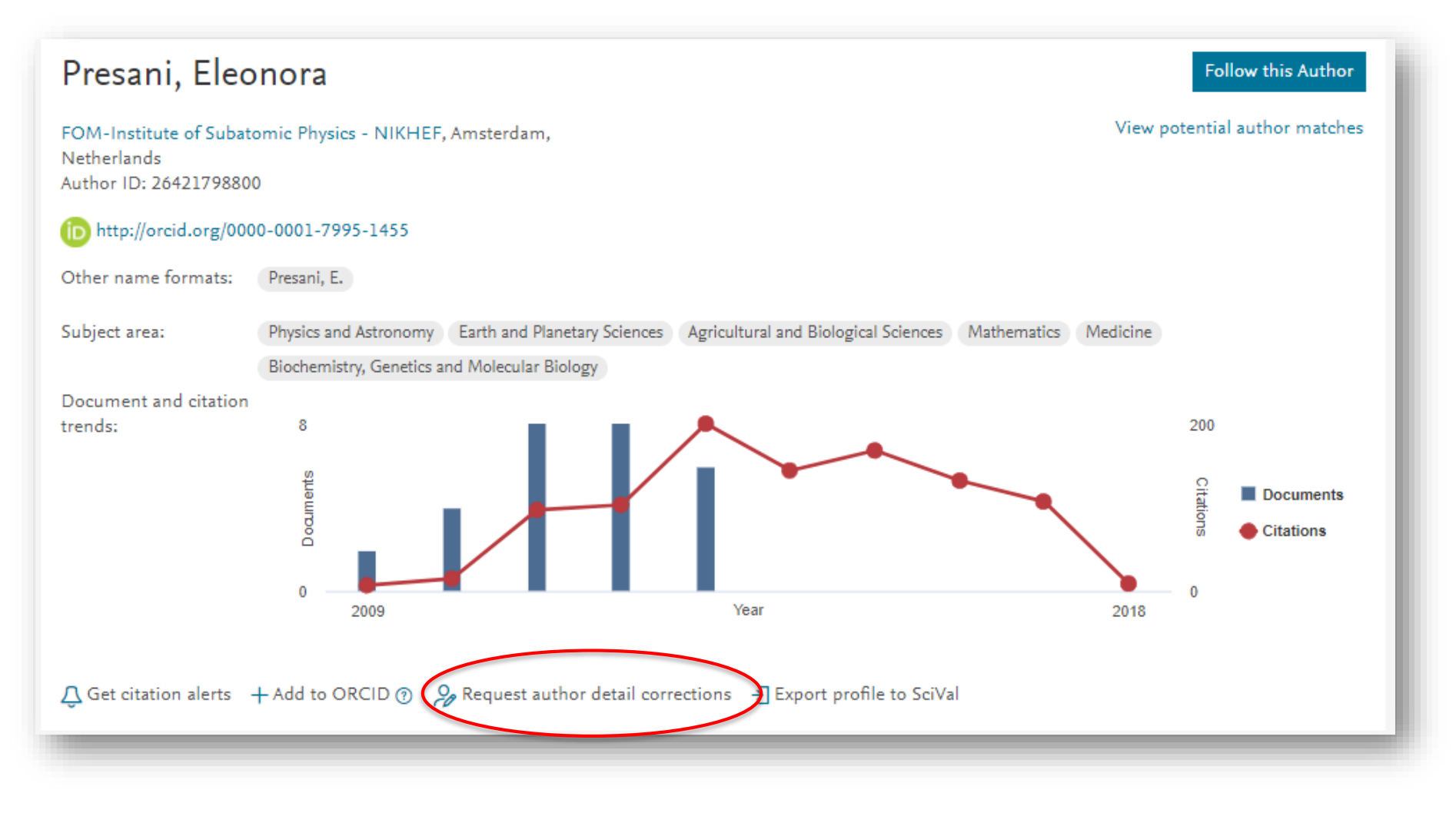

# 3. "Request to merge authors" desde los resultados de las búsquedas por Autor, seleccionando los requeridos

| 2 of 2 author r                                                        | esults                                            |                                                                          |                                           |                                                                                                    |                                                   | About Scop   | us Author Identifier |
|------------------------------------------------------------------------|---------------------------------------------------|--------------------------------------------------------------------------|-------------------------------------------|----------------------------------------------------------------------------------------------------|---------------------------------------------------|--------------|----------------------|
| Author last name <b>"presani"</b>                                      |                                                   |                                                                          |                                           |                                                                                                    |                                                   |              |                      |
| 🖉 Edit                                                                 |                                                   |                                                                          |                                           |                                                                                                    |                                                   |              |                      |
| The Scopus Author Identifier assig<br>confidently matched with an auth | gns a unique number<br>10r identifier, it is grou | to groups of documents written b<br>uped separately. In this case, you n | y the same author v<br>ay see more than o | ia an algorithm that matches authorship bas<br>ne entry for the same author.                       | ed on a certain criteria. If a                    | document car | inot be X            |
| ☐ Show exact matches only<br>Refine results                            |                                                   |                                                                          |                                           |                                                                                                    | Sort on: Doc                                      | cument count | (high-low)           |
| Limit to Exclude                                                       |                                                   | Page V Show documen                                                      | ts View citation o                        | overview Request to merge authors                                                                  |                                                   |              |                      |
| c uul                                                                  |                                                   | Author                                                                   | Documents                                 | Subject area                                                                                       | Affiliation                                       | City         | Country/Territory    |
| >OUrce title<br>Acta Dermato<br>Venereologica                          | (1) >                                             | 🔳 1 Presani, Gianni<br>Presani, G.                                       | 51                                        | Medicine ; Biochemistry, Genetics and<br>Molecular Biology ; Immunology and<br>Microbiology;       | IRCCS Burlo Garofolo                              | Trieste      | Italy                |
| Acta Dermato<br>Venereologica                                          | (1) >                                             | View last title $\checkmark$                                             |                                           |                                                                                                    |                                                   |              |                      |
| Supplement<br>Acta Paediatrica Latina                                  | (1) >                                             | Presani, Eleonora<br>Presani, E.                                         | 28                                        | Physics and Astronomy ; Earth and<br>Planetary Sciences ; Agricultural and<br>Biological Sciences; | FOM-Institute of<br>Subatomic Physics -<br>NIKHEF | Amsterdam    | Netherlands          |
|                                                                        | (5)                                               |                                                                          |                                           | 0                                                                                                  |                                                   |              |                      |

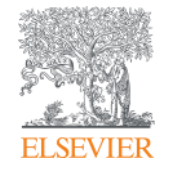

# Cómo usar el Author Feedback Wizard (AFW) 2.0

Empowering Knowledge

## **Paso 1: Seleccone los Perfiles**

Se le dirigirá a una lista de resultados con posibles perfiles que coincidan con su búsqueda. Encuentra y selecciona tu perfil (s).

|                   | Scopus                                                             |                     |                                   |                             |                | Search Sources Alerts                                                                                                    | Lists Help 🗸 SciVal 🤊                                    | Eleonora Pre | :sani 🗸 🔛           |
|-------------------|--------------------------------------------------------------------|---------------------|-----------------------------------|-----------------------------|----------------|----------------------------------------------------------------------------------------------------|----------------------------------------------------------|--------------|---------------------|
|                   | Author Feedback Wiza                                               | rd                  |                                   |                             |                |                                                                                                    |                                                          |              |                     |
|                   | 1 Select profile(s) 2 Review documents                             | 5 — 3               | Review affiliation                | 4 Confirm and subm          | mit            |                                                                                                    |                                                          |              |                     |
|                   | Refine results                                                     |                     | Author 🗸                          | , Docu                      | uments 🗸 🖇     | ubject area                                                                                                    | Affiliation $\checkmark$                                 | City 🗸       | Country/Territory ~ |
|                   | Limit to Exclude                                                   | [                   | 1 Profumo<br>Profumo,<br>Profumo, | , Francesco<br>F.<br>Franco | 193 E          | ingineering ; Energy ; Computer Science;                                                                                              | Politecnico di Torino                                    | Torino       | Italy               |
|                   | Source title                                                       | (3) >               | 2 Profumo<br>Profumo,             | , Stefano<br>S.             | 163 F<br>M     | Physics and Astronomy ; Earth and Planetary Sciences ;<br>Aathematics;                                                                | Santa Cruz Institute for Particle Physics                | Santa Cruz   | United States       |
|                   | <ul> <li>Analytical And Bioanalytical<br/>Chemistry</li> </ul>     | (2) >               | 3 Profumo<br>Profumo,             | , Antonella<br>A.           | 144 C          | hemistry ; Environmental Science ; Biochemistry,<br>Genetics and Molecular Biology;                                                   | Universita degli Studi di Pavia                          | Pavia        | Italy               |
|                   | Analytical Biochemistry Annals Of The New York Academy Of Sciences | (2) > [<br>(2) > (  | 4 Profumo<br>Profumo,<br>PROFUMO  | , Elisabetta<br>E.<br>D, E. | 65 I           | mmunology and Microbiology ; Biochemistry,<br>Senetics and Molecular Biology ; Medicine;                                              | Istituto Superiore Di Sanita, Rome                       | Roma         | Italy               |
|                   | ☐ Biochemical Pharmacology<br>View more                            | (2) >               | 5 Profumo<br>Profumo,             | , Paola<br>P.               | 56 A<br>C<br>T | gricultural and Biological Sciences ; Biochemistry,<br>senetics and Molecular Biology ; Pharmacology,<br>oxicology and Pharmaceutics; | Universita degli Studi di Genova                         | Genoa        | Italy               |
| Refine results    |                                                                    | ~                   | 6 Profumo<br>Profumo,             | , Aldo<br>A.                | 26 E<br>N      | Biochemistry, Genetics and Molecular Biology ;<br>Aedicine ; Chemistry;                                                               | Ospedale Policlinico                                     | Verona       | Italy               |
| Limit to Exclude  |                                                                    | (6) >               | 7 Profumo<br>Profumo,             | , Giorgia<br>G.             | 9 E<br>S       | Business, Management and Accounting ; Social<br>iciences ; Decision Sciences;                                                         | Universita degli Studi di Genova                         | Genoa        | Italy               |
| Source title      | ~                                                                  | $(2) \rightarrow [$ | 8 Profumo<br>Profumo,             | , Valentina<br>V.           | 8 E<br>F<br>M  | tiochemistry, Genetics and Molecular Biology ;<br>harmacology, Toxicology and Pharmaceutics ;<br>Aedicine;                            | Fondazione IRCCS Istituto Nazionale dei<br>Tumori, Milan | Milan        | Italy               |
| Affiliation       | ~                                                                  | (2) 7               | 9 Profumo<br>Profumo,             | , Enrico<br>E.              | 6 E            | ingineering ; Computer Science ; Materials Science;                                                                                   | SGS-Thomson                                              | Grenoble     | France              |
| City              | ~                                                                  | (2)                 | 10 Profumo                        | , Alberto                   | 5 E            | ingineering ; Computer Science                                                                                                    | Italtel S.p.A.                                           | Settimo      | Italy               |
| Country/territory | ~                                                                  |                     |                                   |                             |                |                                                                                                    |                                                          |              |                     |
| Subject area      | × *                                                                |                     | 105                               | resultados                  | Sei            | oueden filtrar no                                                                                                    | r fuente.                                                |              |                     |
| Limit to Exclude  |                                                                    |                     | afil                              | iación, ciud                | lad,           | territorio y área                                                                                                    | temática                                                 |              |                     |

#### **Paso 1: Seleccione los Perfiles**

A continuación, se le presentarán dos preguntas:

 Is there a name preference?, debe seleccionar uno de los nombres de preferencia incluidos en el listado

| dicine                                  |                                                                                           |                                                                                                    |                                                                                                    |
|-----------------------------------------|-------------------------------------------------------------------------------------------|----------------------------------------------------------------------------------------------------|----------------------------------------------------------------------------------------------------|
|                                         | ×                                                                                         |                                                                                                    |                                                                                                    |
|                                         | filorida                                                                                  | Gainesville                                                                                                    | United States                                                                                                    |
|                                         | i Pisa                                                                                    | Pisa                                                                                                    | Italy                                                                                                    |
| mistry ; Materials Science; San<br>Rice | da Ospedaliera Universitaria<br>Martino IST - Istituto Nazionale per la<br>rca sul Cancro | Genoa                                                                                                    | Italy                                                                                                    |
| dicine Hos                              | pital Universitari Germans Trias i Pujol                                                  | Badalona                                                                                                    | Spain                                                                                                    |
| <u>1</u> 2                              |                                                                                           |                                                                                                    | ∧ Top of page                                                                                                    |
|                                         |                                                                                           | Review                                                                                                    | v Documents >                                                                                                    |
| d                                       | nistry: Materials Science; Sin<br>Rice<br>icine Hos<br><u>1</u> 2                         | x     Florida       Pisa     Pisa       Intry : Materials Science;     Sin Materials Science;       Icine     Hospital Universitari Germans Trias i Pujol       1     2 | x     Forida     Gainesville       Pisa     Pisa     Pisa       notry : Materials Science;     Son Mortine: ST - Istituto Nazionale per la<br>Ricerca sul Cancro     Genoa       icine     Hospital Universitari Germans Trias i Pujol     Badalona       1     2 |

 Si es su perfil personal o esta haciendo la solicitud en nombre de un Autor debe seleccionar una de las siguientes opciones

| Thank you.                                                                                                    | ×          |                                                                           |             |               |
|----------------------------------------------------------------------------------------------------|------------|---------------------------------------------------------------------------|-------------|---------------|
| You are making changes for "Profumo, S.".<br>Is this your own profile?                                                 |            | 6 Florida                                                                 | Gainesville | United States |
| <ul> <li>Yes, this is my personal profile</li> <li>No, I'm submitting the request on behalf of someone else</li> </ul> |            | i Pisa                                                                    | Pisa        | Italy         |
| Continue                                                                                                    |            | a Ospedaliera Universitaria<br>> ST - Istituto Nazionale per la<br>Cancro | Genoa       | Italy         |
|                                                                                                    |            | wersitari Germans Trias i Pujol                                           | Badalona    | Spain         |
| Display: 20 💌 results per page                                                                                         | <u>1</u> 2 |                                                                           |             | ∧ Top of page |

#### Paso 2: Revise los Documentos

| Author | Feed | back | Wiza | rd         |
|--------|------|------|------|------------|
|        | 1000 | Duck | 120  | - <b>u</b> |

| Review the following                       | g documents and see if they all belong to this author.                                                                           | 1. Selecciones los                                                                                           | doci   | umentos                                                                           |                       |
|--------------------------------------------|----------------------------------------------------------------------------------------------------|----------------------------------------------------------------------------------------------------|--------|-----------------------------------------------------------------------------------|-----------------------|
| Smith, Richard D.<br>1105 documents        |                                                                                                    | desde los permes                                                                                             |        | Display:                                                                          |                       |
|                                            | Document title                                                                                                    | Authors ^                                                                                                    | Year 🗸 | Source ^                                                                          | Cited by $\backsim$   |
| 1                                          | Multi-platform 'Omics Analysis of Human Ebola Virus Disease Pathogenesis                                                         | Eisfeld, A.J., Halfmann, P.J., Wendler, J.P., Kyle, J.E., Burnum-Johnson,<br>K.E., Peralta, Z.,, Kawaoka, Y. | 2017   | Cell Host and Microbe<br>22(6), pp. 817-829.e8                                    | 0                     |
| 2                                          | Quality Assessments of Long-Term Quantitative Proteomic Analysis of Breast Cancer Xenograft Tissues                              | Zhou, JY., Chen, L., Zhang, B., Tian, Y., Liu, T., Thomas, S.N.,, Zhang,<br>H.                               | 2017   | Journal of Proteome Research<br>16(12), pp. 4523-4530                             | 0                     |
| 3                                          | Effcient generation of energetic ions in multi-ion plasmas by radio-<br>frequency heating                                        | Kazakov, Y.O., Ongena, J., Wright, J.C., Wukitch, S.J., Lerche, E.,<br>Mantsinen, M.J.,, Zychor, I.          | 2017   | Nature Physics<br>13(10), pp. 973-978                                             | 3                     |
| <b>•</b> 4                                 | An Interlaboratory Evaluation of Drift Tube Ion Mobility-Mass Spectrometry Collision Cross Section Measurements                  | Stow, S.M., Causon, T.J., Zheng, X., Kurulugama, R.T., Mairinger, T., May,<br>J.C.,, Fjeldsted, J.C.         | 2017   | Analytical Chemistry<br>89(17), pp. 9048-9055                                     | 10                    |
| 5                                          | Deep-Dive Targeted Quantification for Ultrasensitive Analysis of Proteins in<br>Nondepleted Human Blood Plasma/Serum and Tissues | Nie, S., Shi, T., Fillmore, T.L., Schepmoes, A.A., Brewer, H., Gao, Y.,,<br>Liu, T.                          | 2017   | Analytical Chemistry                                                              | 2                     |
| We found some<br>Please check the boxes to | documents that might belong to this Author                                                                                       | 2. Revise los<br>sugeridos                                                                                   | do     | cumentos                                                                          |                       |
|                                            | Document title                                                                                                    | Authors                                                                                                    | Year 🗸 | Source ^                                                                          | Cited by $\checkmark$ |
| □ 1                                        | Mechanism of pool formation and maintenance in forest streams                                                                    | Smith, Richard D., Beschta, Robert L.                                                                        | 1994   | Proceedings - National Conference on Hydraulic Engineering<br>(pt 2), pp. 824-828 | g 5                   |
| 2                                          | LEAD REDUCTION IN AMBIENT AIR: TECHNICAL FEASIBILITY AND<br>COST ANALYSIS AT DOMESTIC PRIMARY LEAD SMELTERS AND<br>REFINERIES.   | Smith, Richard D., Kiehn, Orville A., Wilburn, David R., Bowyer, Robert C.                                   | 1987   | Information Circular - United States, Bureau of Mines                             | 0                     |
| 3                                          | MECHANISMS FOR TRACE ELEMENT ENRICHMENT IN FLY ASH<br>DURING COAL COMBUSTION.                                                    | Smith, Richard D., Campbell, James A., Nielson, Kirk K.                                                      | 1978   | Am Chem Soc Div Fuel Chem Prepr<br>23(1), pp. 196-205                             | 0                     |

#### Are there any documents missing?

You may search for missing documents to link to this author profile.

Search missing documents

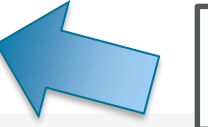

3. Encuentre documentos que no esten en estos listados

Review Affiliation >

< Select Profile

#### Paso 2: Revise los documentos: Incluya los documentos faltantes

Realice una búsqueda por palabra clave dentro del título o resumen del artículo.

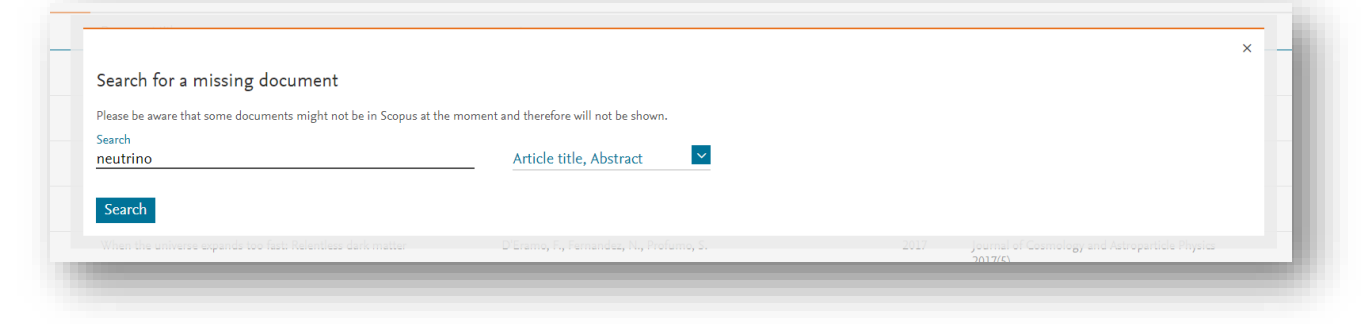

Los documentos se pueden seleccionar y agregar de a uno por vez al perfil.

| Only the | first 50 results are displayed. If you do not see the the document you ar | e searching for, please refine your search terms                                          |                                                                                                    |        |
|----------|---------------------------------------------------------------------------|-------------------------------------------------------------------------------------------|----------------------------------------------------------------------------------------------------|--------|
|          | Document title                                                            | Authors ^                                                                                 | Source ^                                                                                                    | Year 🗸 |
| 01       | Neutrino physics and JINR                                                 | Bednyakov, V.A., Naumov, D.V., Smirnov, O.Yu.                                             | Physics-Uspekhi<br>59(3), pp. 225-253                                                                                                    | 2016   |
| 0 2      | The next-generation liquid-scintillator neutrino observatory LENA         | Wurm, M., Beacom, J.F., Bezrukov, L.B., Bick, D., Blümer, J.,<br>Choubey, S.,, Winter, J. | Astroparticle Physics<br>35(11), pp. 685-732                                                                                                    | 2012   |
| 3        | Neutrino physics 2003 - Status and perspectives                           | Altmann, M.                                                                               | Nuclear Instruments and Methods in Physics Research,<br>Section A: Accelerators, Spectrometers, Detectors and<br>Associated Equipment<br>520(1-3), pp. 120-124 | 2004   |
| 04       | The CAPTAIN Liquid Argon Neutrino Experiment                              | Liu, Q.                                                                                   | Physics Procedia<br>61, pp. 483-487                                                                                                    | 2015   |
| 0 5      | The long baseline neutrino oscillation experiment at DUSEL                | Maricic, J.                                                                               | Journal of Physics: Conference Series                                                                                                    | 2010   |

#### Paso 2: Revise los documentos: Incluya los documentos faltantes

#### Seleccione su nombre de la lista de autores de la publicación

| 1                                | Please confirm author's name<br>Please select the author that matches this document from the list on the right                                                                                                    | ×            | Cited by        |
|----------------------------------|----------------------------------------------------------------------------------------------------|--------------|-----------------|
| 2                                | Document title Authors                                                                                                    |              | - 1             |
|                                  | Neutrino physics and astrophysics   [Physique et astrophysique des neutrinos] O Spiro, M.                                                                                                    |              | - 1             |
| 3                                | Comptes Rendus de l'Academie de Sciences - Serie IIb: Mecanique, Physique, Chimie, Astronomie 327(10), pp. 1047-1070 Vignaud, D.                                                                                   |              |                 |
| 4                                | O Not on the list                                                                                                    |              |                 |
| 5                                | < Back to results                                                                                                    | Add document |                 |
|                                  |                                                                                                    |              |                 |
|                                  |                                                                                                    |              |                 |
|                                  |                                                                                                    |              | Cited by $\sim$ |
| 1                                | Please confirm author's name<br>Please use the search field on the right to find the author that matches this document                                                                                             | ×            | 0               |
| 2                                | Document title Authors                                                                                                    |              | 1               |
| 3                                | The next-generation liquid-scintillator neutrino observatory LENA Wurm, M., Beacom, J.F., Bezrukov, L.B., Bick, D., Blümer, J., Choubey, S., Ciemniak, C. View all  Astroparticle Physics 35(11), pp. 685-732 2012 | ×            | 0               |
| <ul> <li>4</li> <li>5</li> </ul> | Si hay más de diez nombres de autor, <sup>O</sup> Bick, D.                                                                                                    |              | 0               |
|                                  | Image: Section results       el usuario puede comenzar a escribir         Image: Section results       para ver una lista de autocompletar                                                                         | ✓ nent       |                 |
| Are there any d                  | de autores.                                                                                                    |              |                 |
| Search missing                   |                                                                                                    |              | _               |

### Paso 2: Revise los documentos: Incluya los documentos faltantes

| 13 documents     13 documents     1 | Upload original document copy<br>Please upload original document to confirm the author is on the list.<br>* Note: Your file must be in PDF format and no greater than 20 MB ①<br>Drop file here or Add file<br><a href="https://www.science.org">Mdd file</a><br>Urop file here or Add file | Si el autor no figura en la lista, le<br>solicitamos que proporcione el PDF original<br>del artículo publicado para garantizar la<br>precisión. | X<br>Add document | Cited by |
|----------------------------------------------------------------------------------------------------|----------------------------------------------------------------------------------------------------|----------------------------------------------------------------------------------------------------|-------------------|----------|
|                                                                                                    |                                                                                                    |                                                                                                    |                   |          |
| Are there any c                                                                                                    | ocuments missing?                                                                                                    |                                                                                                    |                   |          |

#### Paso 3: Revise la Afiliación

#### Solicitar cambios en el caso que sea necesario

| Scopus                                                                                                    |                                                                                                    | Search So                             | ources Ale          | rts Lists    | Help 🗸 | SciVal ⊿ | Eleonora Presani 🗸 | =                                 |
|----------------------------------------------------------------------------------------------------|----------------------------------------------------------------------------------------------------|---------------------------------------|---------------------|--------------|--------|----------|--------------------|-----------------------------------|
| Author Feedback Wizard                                                                                                    |                                                                                                    |                                       |                     |              |        |          |                    |                                   |
| Select profile(s)     Z Review documents     Review at                                                                                                    | filiation — 4 Confirm and submit                                                                                            |                                       |                     |              |        |          |                    |                                   |
| Review affiliation for "Profumo, S."<br>Select from the dropdown list below to make changes to the author's affiliation<br>Santa Cruz Institute for Particle P          | Solo se pueden seleccior<br>asociadas con ese auto<br>previamente publ                                                      | iar afiliad<br>r en artíc<br>licados. | ciones<br>culos     |              |        |          | Confirm and        | Submit >                          |
| Frascati<br>Ohio State University<br>Santa Cruz Institute for Particle Physics<br>Scuola Internazionale Superiore di Studi<br>Avanzati<br>Scopus API<br>Privacy matters | Language<br>日本語に切り替える<br>切換到衛体中文<br>切換到繁體中文<br>Русский язык                                                                 |                                       | Cus<br>Help<br>Cont | tomer Servic | e      |          |                    |                                   |
| ELSEVIER Terms and conditions Privacy polic<br>Copyright © 2018 Elsevier B.V. All r<br>Cookies are set by this site. To declin                                          | /<br>ghts reserved. Scopus® is a registered trademark of Elsevier B.V.<br>e them or learn more, visit our Cookies page.<br> |                                       |                     |              |        |          | 6                  | . <b>RELX</b> Group <sup>or</sup> |

#### Paso 4: Confirmar y enviar la solicitud (Submit)

Se proporcionará un número de seguimiento (también por correo electrónico)

| Search                                                                                   | Sources Alerts Lists Help∨ Sci                                                                                                    | iVal 🤋 Eleonora Presani 🗸 📃                                                                                                    |
|------------------------------------------------------------------------------------------|----------------------------------------------------------------------------------------------------|----------------------------------------------------------------------------------------------------|
|                                                                                          |                                                                                                    |                                                                                                    |
| filiation — 4 Confirm and submit                                                         |                                                                                                    |                                                                                                    |
|                                                                                          | Affiliation                                                                                                    |                                                                                                    |
|                                                                                          | The author's affiliation is:<br>Santa Cruz Institute for Particle Physics                                                                |                                                                                                    |
|                                                                                          |                                                                                                    |                                                                                                    |
| Authors ^                                                                                | Year 🗸 Source ^                                                                                                    | Cited by $\smallsetminus$                                                                                                    |
| Wurm, M., Beacom, J.F., Bezrukov, L.B., Bick, D., Blümer, J., Choubey, S.,<br>Winter, J. | ., 2012 Astroparticle Physics<br>35(11), pp. 685-732                                                                                     | 125                                                                                                    |
|                                                                                          |                                                                                                    |                                                                                                    |
|                                                                                          |                                                                                                    | Subm                                                                                                    |
| Language                                                                                 | Customer Service                                                                                                    | Subm                                                                                                    |
| Language<br>日本語に切り替える                                                                    | Customer Service<br>Help                                                                                                    | Subm                                                                                                    |
| Language<br>日本語に切り替える<br>切換到简体中文                                                         | Customer Service<br>Help<br>Contact us                                                                                                   | Subm                                                                                                    |
| Language<br>日本語に切り替える<br>切換到衛体中文<br>切換到繁體中文                                              | Customer Service<br>Help<br>Contact us                                                                                                   | Subm                                                                                                    |
|                                                                                          | filiation Confirm and submit  filiation  Authors   Wurm, M., Beacom, J.F., Bezrukov, L.B., Bick, D., Blümer, J., Choubey, S., Winter, J. | Search Sources Alerts Lists Help Sci   filiation Confirm and submit   Affiliation     Affiliation   The author's affiliation is:   Santa Cruz Institute for Particle Physics     Authors ^   Year Source ^   Wurm, M., Beacom, J.F., Bezrukov, L.B., Bick, D., Blümer, J., Choubey, S.,,   2012   Astroparticle Physics   35(11), pp. 685-732 |